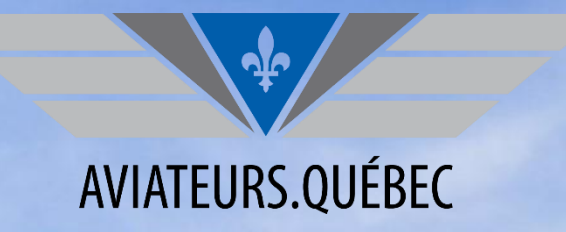

### Tutoriel Attestation – session de formation

### **Comment l'obtenir et l'imprimer**

Avril 2025

### 1. Vous vous connectez à votre compte, à partir du site <u>www.aviateurs.quebec</u>

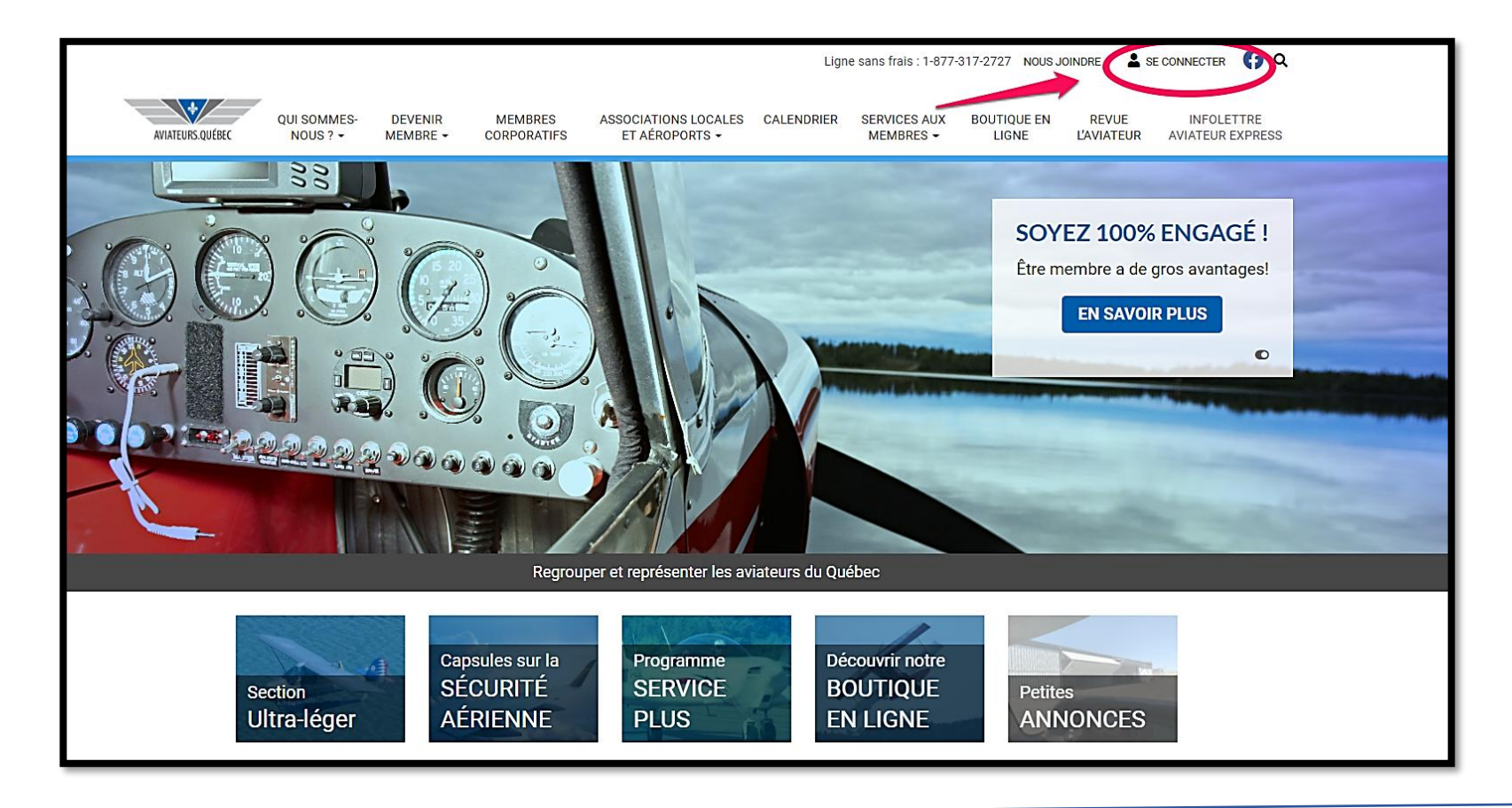

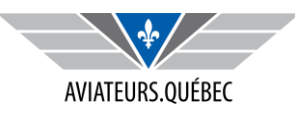

### 2. Si vous avez oublié votre mot de passe, vous pouvez le réinitialiser

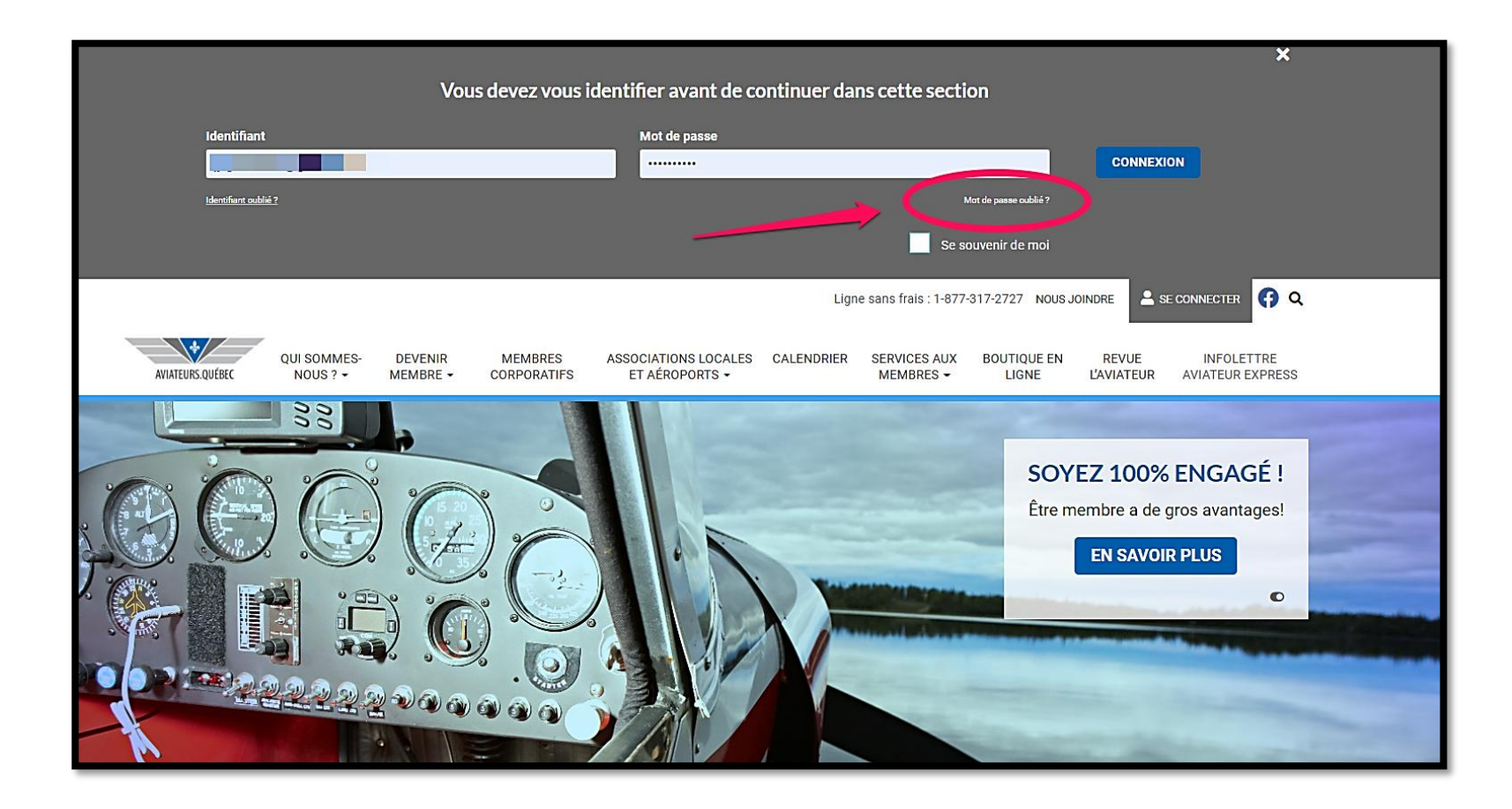

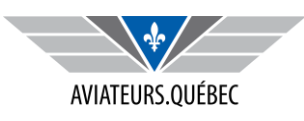

## 3. Une fois sur la page de votre profil, vous cliquer sur l'onglet Mes inscriptions

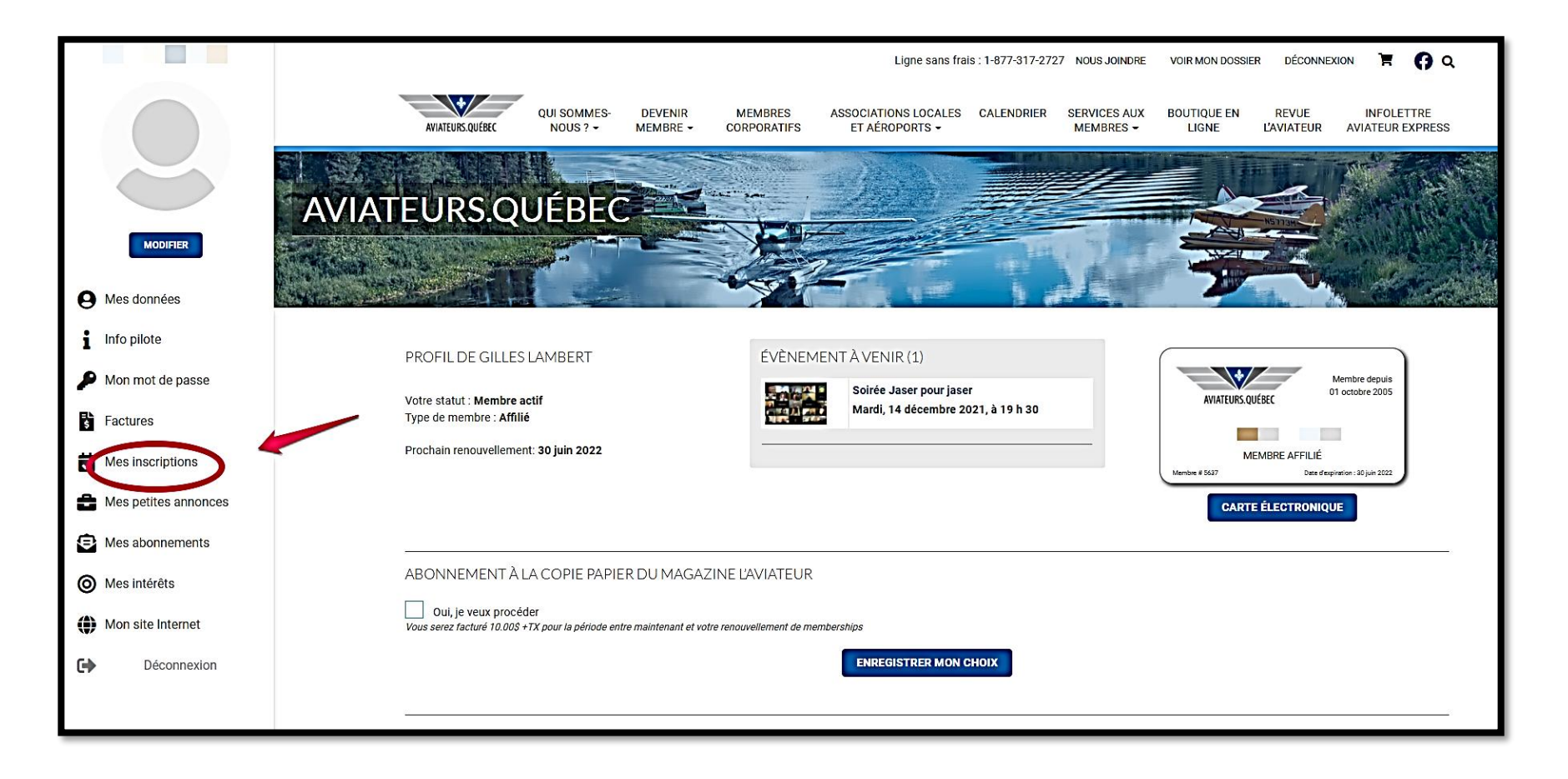

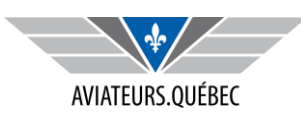

### 4. Vous arrivez sur la page qui vous donne l'historique de vos inscriptions

| 0                | HISTORIQUE DE MES INSCRIPTIONS AUX ÉVÉNEMENTS                                   |  |
|------------------|---------------------------------------------------------------------------------|--|
| i                | Événements à venir                                                              |  |
| P                | Soirée Jaser pour jaser                                                         |  |
| = <b>∟</b><br>\$ | Pour cet événement vous avez inscrit :                                          |  |
|                  | Date du début de l'événement : 14 décembre 2021 ( Modifier ce participant       |  |
| ۵                |                                                                                 |  |
| 9                | Événements en cours                                                             |  |
| 0                | Aucun événement en cours                                                        |  |
|                  | Événements complétés                                                            |  |
| €                | SESSION DE FORMATION ET DE MISE À JOUR DES CONNAISSANCES, AÉRODROME DE NEUVILLE |  |
|                  | Image: Date du début de l'événement : 21 novembre 2021                          |  |

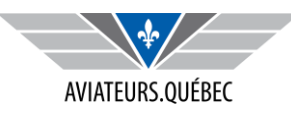

### 5. Vous localisez l'événement qui vous intéresse et cliquer sur le bouton Voir/Imprimer mon certificat pour visionner votre attestation

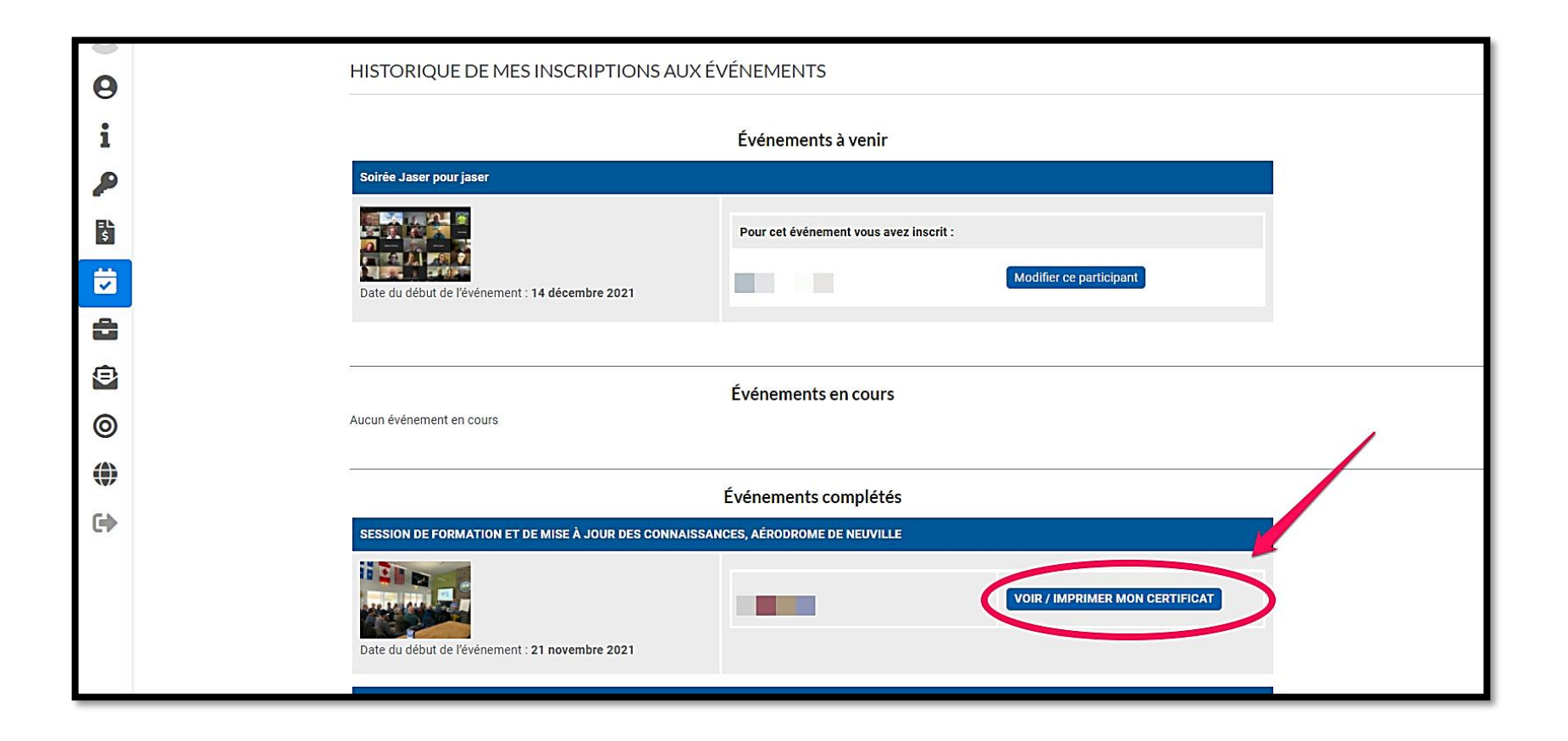

![](_page_5_Picture_2.jpeg)

6. Si vous désirez l'imprimer, nous vous suggérons de le télécharger. Le fichier sera en format PDF.

![](_page_6_Picture_1.jpeg)

![](_page_6_Picture_2.jpeg)

# 7. Une fois téléchargée, vous pouvez l'imprimer. Pour un format final de 3'' x 4'', le format de votre carnet, un ratio de 35% devrait faire l'affaire.

| 🖺 🕁 Թ 🖶 🔍 | The second second seco |
|-----------|----------------------------------------------------------------------------------------------------|
|           | Print X                                                                                                    |
|           | Image: Source to Page: Source to Page: Source t                               |

![](_page_7_Picture_2.jpeg)